## محاسبه ضرايب همبستكي

(SAS)

تدوین: مرکز تحلیل آماری خوارزمی \*\*\* www.kharazmi-statistics.ir مرکز آماری خوارزمی

مقدمه:

در بسیاری از تحلیلهای آماری یکی از مسائل مهم، بررسی همبستگی بین متغیرهاست. همبستگی پیرسون، اسپیرمن و محاسبهی کوواریانس از جملهی همبستگیهاست که در نرمافزار SAS قادر به محاسبهی آن هستیم. در این متن به آموزش چگونگی محاسبه این ضرایب در نرمافزار SAS میپردازیم.

مطالبی که در این متن بیان شده است به شرح زیر است:

تحلیل ضرایب همبستگی محاسبهی ضرایب همبستگی (پیرسن، اسپیرمن و کوواریانس) در نرمافزار تفسیر خروجی نرمافزار

## تحليل ضرايب همبستگى

در بحث رگرسیون و یا بحث تحلیل عوامل در محیط SAS از دستور proc corr برای تحلیل همبستگی استفاده می شود. فرم کلی این دستور بصورت زیر است:

proc corr option;

var variables name;

Options (دستورهای انتخابی) که میتوانید همراه این دستور بکار ببرید عبارتند از:

- Pearson: برای تحلیل همبستگی پیرسن از این دستور استفاده می شود.
- Spearman: برای تحلیل همبستگی اسپیرمن از این دستور استفاده می شود.
- Cov (کوواریانس): برای اینکه بتوانید "ماتریس کوواریانس" را در خروجی ببینید؛ از این دستور استفاده کنید.

از دستور (var(iable) (متغیر) برای تعیین متغیرهایی که باید روی آنها محاسبات صورت گیرد، استفاده می شود. با اجرای دستور :var

$$\{ H_0 : \rho = \rho_0 = 0 \ H_0 : \rho \neq \rho_0 \neq 0 \$$
  
 $\{ H_0 : \rho \neq \rho_0 \neq 0 \ \neq 0 \$  زمانی می توان از ضریب همبستگی پیرسن و اسپیرمن استفاده کرد که هر دو متغیر کمیت پذیر هستند. دقت  
شود که ضریب همبستگی پیرسن در حالت پارامتریک و اسپیرمن در حالت ناپارمتریک استفاده می شود.

برای محاسبه ضرایب همبستگی مربوطه در نرمافزار به مثالهای زیر توجه نمایید.

مثال۱: دادههای زیر در جدول را در نظر بگیرید. میخواهیم ضرایب همبستگی مربوط به متغیرهای A تا D را محاسبه نماییم.

دستورات را مطابق با نوشته پایین در نرمافزار بنویسید.

| title'cor<br><b>data</b> kh<br>input x1<br>dataline | т';<br>arazmi;<br>_ x2 x3 X4 Z<br>s: | X5;   |      |       |
|-----------------------------------------------------|--------------------------------------|-------|------|-------|
| 190.5                                               | 152.5                                | 145.0 | 73.5 | 136.5 |
| 172.5                                               | 132.0                                | 125.5 | 63.0 | 121.0 |
| 167.0                                               | 130.0                                | 125.5 | 69.5 | 119.5 |
| 169.5                                               | 150.5                                | 133.5 | 64.5 | 128.0 |
| 175.0                                               | 138.5                                | 126.0 | 77.5 | 135.5 |
| 177.5                                               | 142.5                                | 142.5 | 71.5 | 131.0 |
| 179.5                                               | 142.5                                | 127.5 | 70.5 | 134.5 |
| 179.5                                               | 138.0                                | 133.5 | 73.5 | 132.5 |
| 173.5                                               | 135.5                                | 130.5 | 70.0 | 133.5 |
| 162.5                                               | 139.0                                | 131.0 | 62.0 | 126.0 |

|    | Α           | В     | С     | D    | E     |
|----|-------------|-------|-------|------|-------|
| ١  | 190.5 152.5 |       | 145   | 73.5 | 136.5 |
| 2  | 172.5       | 132   | 125.5 | 63   | 121   |
| 3  | 167         | 130   | 125.5 | 69.5 | 119.5 |
| 4  | 169.5       | 150.5 | 133.5 | 64.5 | 128   |
| 5  | 175         | 138.5 | 126   | 77.5 | 135.5 |
| 6  | 177.5       | 142.5 | 142.5 | 71.5 | 131   |
| 7  | 179.5       | 142.5 | 127.5 | 70.5 | 134.5 |
| 8  | 179.5       | 138   | 133.5 | 73.5 | 132.5 |
| 9  | 173.5       | 135.5 | 130.5 | 70   | 133.5 |
| 10 | 162.5       | 139   | 131   | 62   | 126   |

**proc corr** pearson spearman cov; var x1-x5; **run**;

;

توضیحات بیشتر را درباره ی چگونگی ورود داده در نرمافزار را می بتوانید در فایل های "نحوه ی ورود داده" و "فراخوانی داده از منابع خارجی" در صفحه مربوط به آموزش نرمافزار SAS در سایت مرکز تحلیل آماری خوارزمی مشاهده نمایید.

✓ عبارت proc corr pearson spearman cov به فرمان مربوط به اجرای محاسبه ی ضرایب همبستگی پیرسن، اسپیرمن و کوواریانس است. و عبارت x1-x5 به معنای آن است که به نرمافزار این دستور داده می شود که ضرایب همبستگی متغیرهای x1 تا x5 را دو به دو محاسبه نماید. چنانچه مثلا بخواهیم همبستگی دوبه دو متغیرهای x2 تا x4 را محاسبه کنیم عبارت var x2-x4 را تایپ می نماییم. برای محاسبه تک تک این ضرایب هم وان هر یک را به تنها تایپ نمود.

چنانچه موارد بالا به درستی در نرمافزار نوشته شود پاسخها به صورت زیر در پنجرهی output نمایش داده می شود.

|                                                               |                                                      |                                                                                      | corr                                                          |                                               | 17:31                                  | Friday, Janu                                                 | ary 30, 2009 11                                                        |
|---------------------------------------------------------------|------------------------------------------------------|--------------------------------------------------------------------------------------|---------------------------------------------------------------|-----------------------------------------------|----------------------------------------|--------------------------------------------------------------|------------------------------------------------------------------------|
|                                                               |                                                      | Th                                                                                   | e CORR Proce                                                  | dure                                          |                                        |                                                              |                                                                        |
|                                                               | 5 Vari                                               | ables: x1                                                                            | ×2                                                            | ×3                                            | X4                                     | X5                                                           |                                                                        |
| انس و درجه آزادی                                              | ماتريس كوواريا                                       | Covar i                                                                              | ance Matrix,                                                  | DF = 9                                        |                                        |                                                              |                                                                        |
|                                                               | ×1                                                   | ×2                                                                                   |                                                               | ×3                                            |                                        | X4                                                           | X5                                                                     |
| x1 60.566<br>x2 29.338<br>x3 32.127<br>X4 25.155<br>X5 32.933 | 66667<br>88889<br>77778<br>55556<br>33333<br>ه آماری | 29.33888889<br>52.26666667<br>35.9944444<br>4.68888889<br>25.13333333<br>25.13333333 | 32.127<br>35.994<br>47.525<br>7.552<br>18.677<br>mple Statist | 77778<br>44444<br>00000<br>77778<br>77778     | 25.1<br>4.0<br>7.9<br>24.9<br>20.7     | 15555556<br>68888889<br>55277778<br>96944444<br>76111111     | 32.93333333<br>25.13333333<br>18.6777778<br>20.76111111<br>35.90000000 |
| Variable                                                      | N                                                    | Mean                                                                                 | Std Dev                                                       | Med                                           | ian                                    | Minimum                                                      | Max i mum                                                              |
| ×1<br>×2<br>×3<br>X4<br>X5                                    | 10<br>10<br>10<br>10<br>10                           | 174.70000<br>140.10000<br>132.05000<br>69.55000<br>129.80000                         | 7.78246<br>7.22957<br>6.89384<br>4.99694<br>5.99166           | 174.25<br>138.75<br>130.75<br>70.25<br>131.75 | 000<br>000<br>000<br>000<br>000<br>000 | 162.50000<br>130.00000<br>125.50000<br>62.00000<br>119.50000 | 190.50000<br>152.50000<br>145.00000<br>77.50000<br>136.50000           |

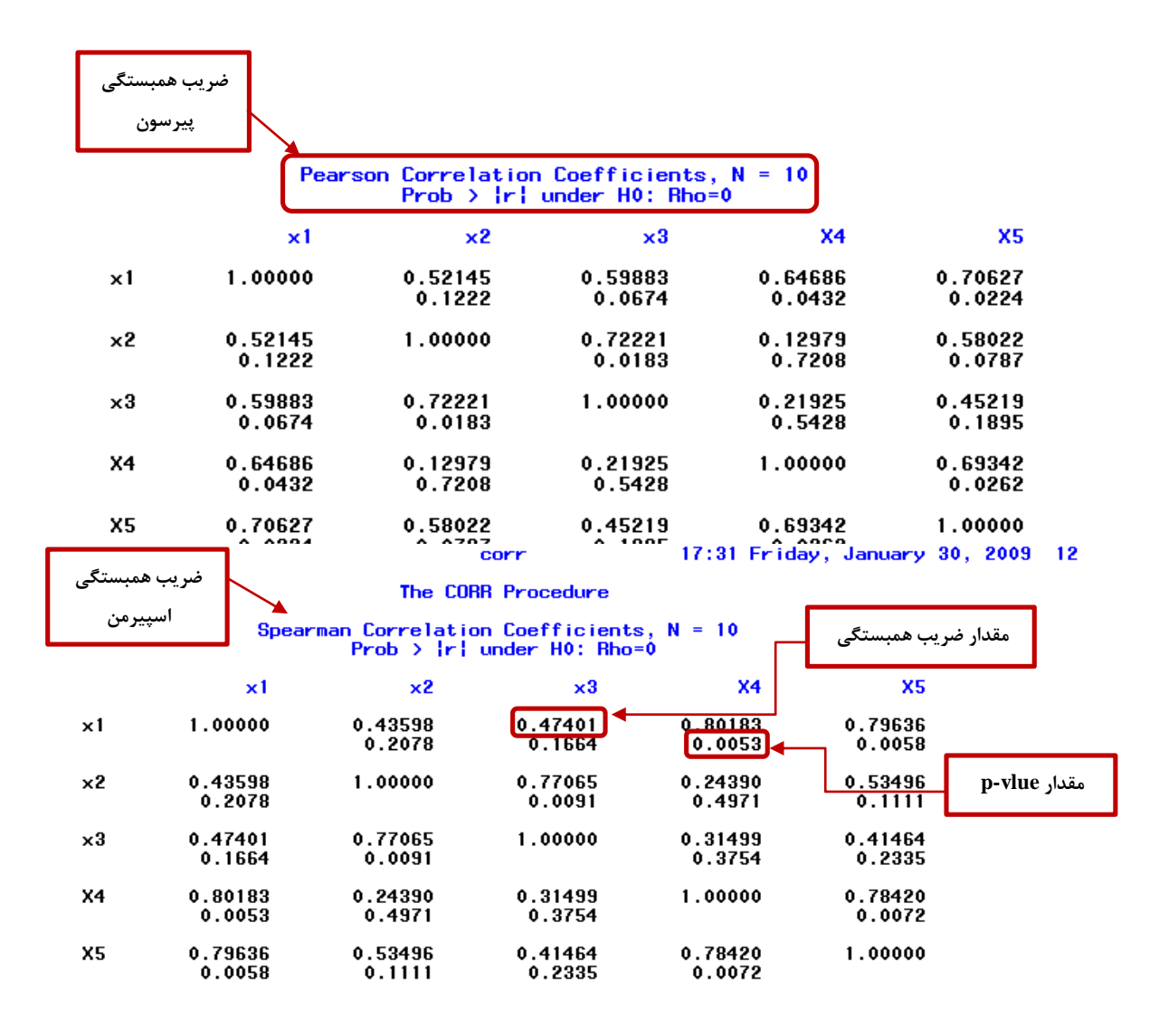

تفسير خروجي نرم افزار:

در گزارش خروجی نرمافزار، ماتریس کوواریانس متغیرها، خلاصهی آماری متغیرهای بیان شده، ضریب همبستگی پیرسن و اسپیرمن برای دوبهدو متغیرهای بیان شده نمایش داده شده است.

- همبستگی مثبت نشان میدهد که با افزایش مقدار یکی از متغیرها، مقدار حاصل از متغیر دیگر افزایش مییابد.
- همبستگی منفی نشان میدهد که با افزایش مقدار یکی از متغیرها، مقدار حاصل از متغیر دیگر کاهش می یابد.
- لازم به یادآوری است که در گزارش مربوط به جدول کوواریانس مقادیر قطر اصلی واریانس متغیر و مابقی
  درایهها، کوواریانس دوبه دو متغیرها است.

عدد اول نوشته شده در خروجیهای هر یک از ضرایب محاسبه شده ضریب همبستگی مورد نظر است و عدد پایینی مقدار p محاسبه شده (p-value) است.

II. آمارەي آزمون:

$$p-value= ext{.1111}$$
برای متغیرهای دوم و پنجم $p-value= ext{.111}$ برای متغیرهای اول و چهارم برای متغیرهای اول و جهارم

III. ناحيه بحراني:

$$\alpha = \cdot . \cdot \Delta$$

IV. نتيجەگىرى:

$$\alpha = \dots a < p_{X2,x5} - value = \dots a$$
$$\alpha = \dots a < p_{X1,x4} - value = \dots a$$

در نتیجه فرض H<sub>0</sub> برای متغیرهای ۲و۵ و متغیرهای ۱و۴ رد نمی شود. ولی در صورتی که مقدار p از ۰٫۰۵ بزر گتر می شد فرض صفر رد می شود و دلیلی بر پذیرش فرض صفر وجود ندارد.

همانطور که در مقادیر همبستگیها مشاهده می شود تمامی مقادیر مثبت هستند در نتیجه می توان گفت
 با افزایش در مقدار یکی از متغیرها، متغیر دیگر نیز افزایش می یابند.

مثال ۲: داده های مربوط به مثال قبل را در نظر بگیرید. می خواهیم ضرایب همبستگی مربوط به متغیرهای A تا D را محاسبه نماییم. به طوری که در این حالت خلاصه آماری و مقدار p-value چاپ نشود.

چنانچه مایل باشیم که مقدار p-value نیز چاپ نشود، می توان از دستور noprob در دستور prob corr استفاده کرد. (به صورت روبرو)

proc corr pearson spearman cov noprob;

منبع: